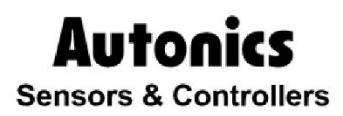

# **Temperature Controller**

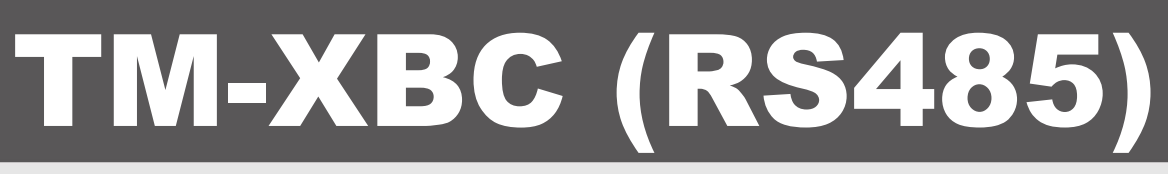

# **Solution Guide**

# **CE** 🕼

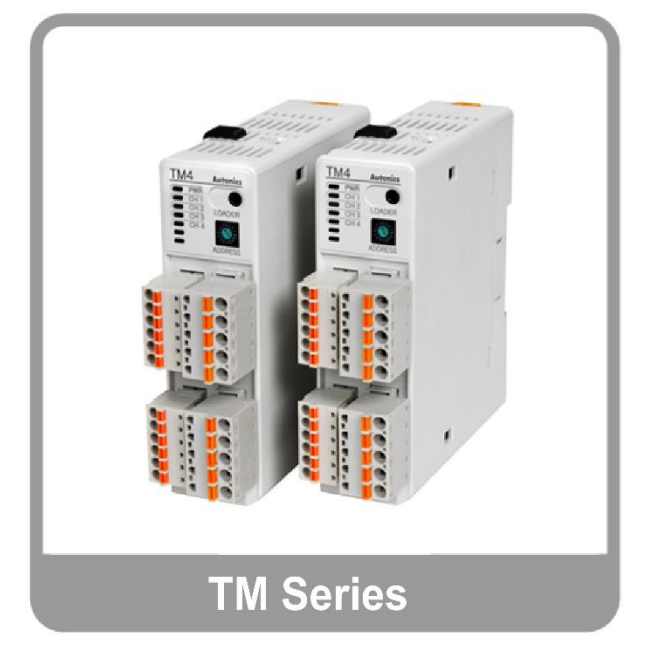

Thank you very much for selecting Autonics products. For your safety, please read the corresponding product manuals before using them

### **Autonics**

# Preface

Thank you very much for selecting Autonics products.

Please familiarize yourself with the information in this manual and in the product manuals before using them.

This solution guide contains information about a specific architecture solution and does not replace any specific product documentation.

This document does not attempt to describe the entire solution architecture and configuration but only introduce some basics procedures. Customization of this solution can be made by the users in respect of safety laws and regulations.

# **Document Guide**

- This manual provides procedure steps for a particular solution architecture. It does not offer any guarantee concerning matters beyond the scope of this manual.
- This manual may not be edited or reproduced in either part or whole without written permission of Autonics.
- This manual is not provided as part of the product package. Please visit our home-page (www.autonics.com) to download a copy.
- The content of this manual may vary depending on updates of the product software and others unforeseen developments within Autonics. It is subject to change without prior notice. Upgrade notices are published through our homepage.
- We contrived to describe this manual the easiest and more accurate way. However, if there are any corrections required or questions, please notify us these remarks on our homepage.

# **Document Symbols**

| Symbol    | Description                                                                  |
|-----------|------------------------------------------------------------------------------|
| Note      | Additional information about a particular feature.                           |
| Å Warning | Failure to follow instructions can result in serious injury or death.        |
| A Caution | Failure to follow instructions can lead to a minor injury or product damage. |
| Ex.       | An example of the concerned feature's use.                                   |
| *1        | Annotation mark.                                                             |

# **Document Version History**

| Date                           | Version | Author      | Description                                                                |
|--------------------------------|---------|-------------|----------------------------------------------------------------------------|
| August 24 <sup>th</sup> 2016   | v1.0    | 기술지원팀 - YCG | Document creation                                                          |
| November 17 <sup>th</sup> 2017 | v2.0    | 기술지원팀 - GTE | Document revision, template update<br>Add several sections, change example |
|                                |         |             |                                                                            |
|                                |         |             |                                                                            |

# **Table of Contents**

| Pre | reface                                                                                                    | 3                                |
|-----|----------------------------------------------------------------------------------------------------|----------------------------------|
| Do  | ocument Guide                                                                                                    | 4                                |
| Do  | ocument Symbols                                                                                                    | 5                                |
| Do  | ocument Version History                                                                                                    | 6                                |
| Tal | able of Contents                                                                                                    | 7                                |
| 1   | Solution Overview                                                                                                    | 9                                |
|     | <ol> <li>Solution description</li> <li>Solution components and version</li> <li>Solution architecture</li> </ol>                                                                                                    | 9<br>10<br>10                    |
| 2   | TM4 Communication Settings                                                                                                    |                                  |
| 3   | XBC Project Settings                                                                                                    | 13                               |
| 4   | Data Exchange Example                                                                                                    | 18                               |
|     | <ul> <li>4.1 Solution overview</li> <li>4.1.1 Communication objective</li> <li>4.1.2 TM4 - XBC connection</li> <li>4.2 XG5000 program</li> <li>4.2.1 P2P Block definition</li> <li>4.2.2 Ladder program</li> <li>4.3 Data exchange test</li> </ul> | 18<br>18<br>19<br>19<br>21<br>23 |
| 5   | Appendix                                                                                                    | 26                               |
|     | 5.1 TM device connection to DAQ Master                                                                                                    | 26                               |
| 6   | Troubleshooting                                                                                                    | 30                               |

### **1** Solution Overview

#### 1.1 Solution description

Autonics TM4 device from the TM series is a multi-channel PID temperature controller, capable of controlling various type of power controllers thanks to its build-in SSR driver or relay output and simultaneously controlling up to 4 elements, (up to 2 elements for the TM2 type). It has also build-in serial Modbus connection through RS-485 pins.

Thanks to its characteristic, the TM device can be added in any existing automation architecture with Modbus connection and device parameters or statuses, values limits and Present Value can be monitored or set, allowing remote access to key-data.

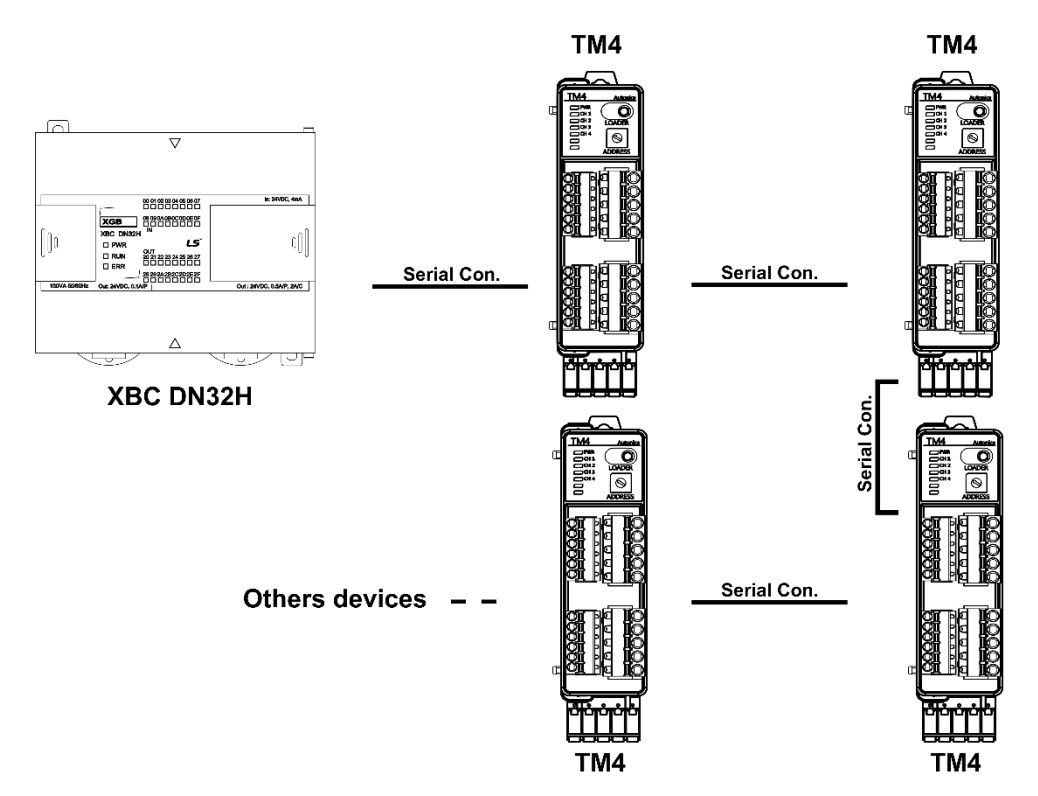

This solution brings the following benefits to your current installation:

- > Allows to monitor in real time several TM devices status and feedback values
- Allows settings of several TM devices parameters like setting values or PID parameters from only 1 device
- > Allows data exchange between different device types

| 4 |                     |         |      |
|---|---------------------|---------|------|
|   | Hardware / Software | Version | Note |
|   | Ms Windows          | Win 7   |      |

### **1.2** Solution components and version

| Ms Windows | Win 7 |                                |
|------------|-------|--------------------------------|
| TM4-N2RB   |       | Autonics product.              |
| XG-5000    | v4.22 | LS product. Release 2017.09.29 |
| XBC-DN32H  |       | LS product                     |

### **1.3** Solution architecture

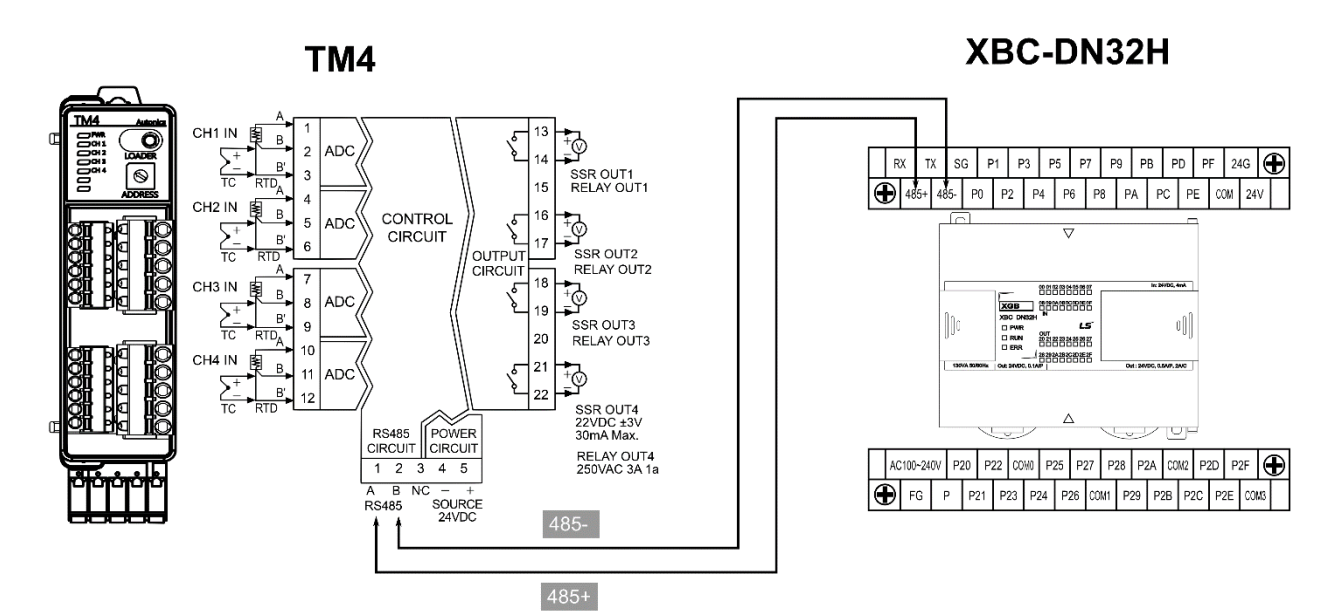

### 2 TM4 Communication Settings

Devices from the TM series do not have graphic interface; To change the devices' settings, we need to use the device management program from Autonics: DAQMaster.

1st Set the desired Modbus address thanks to the 'Communication address' switches, this address should be unique on the network:

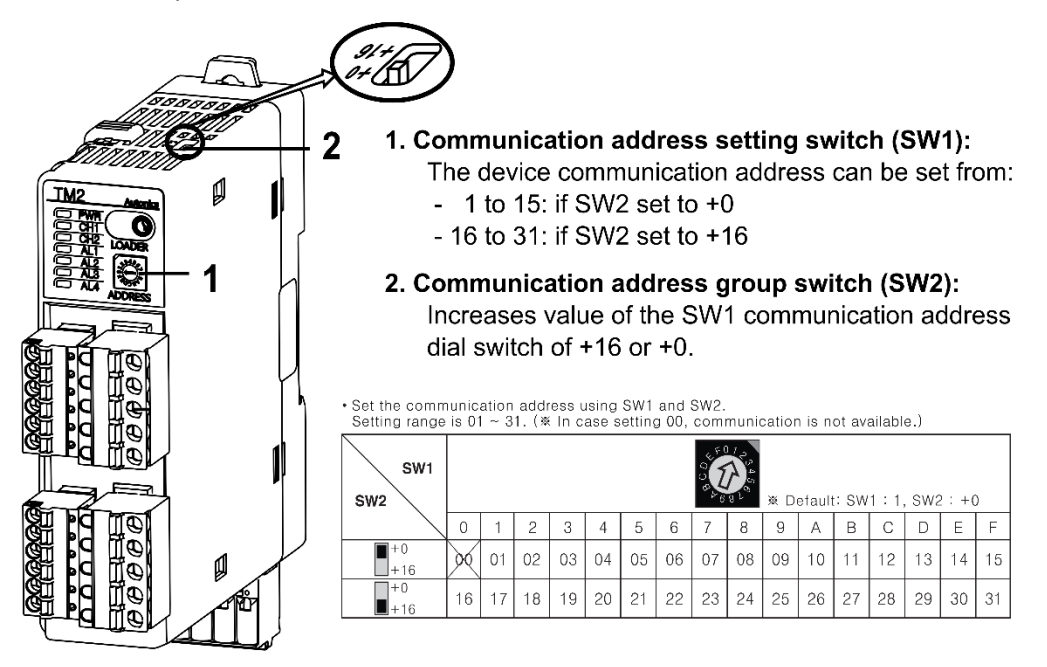

2nd Connect the TM device to DAQMaster

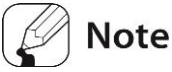

Please follow the procedure in annex part of this document to connect a TM device to the DAQMaster program and have access to its parameters.

3rd In the DAQ Master 'Property' window, set the parameters of the 'Communication Setting' group as following:

| Parameter                   | DAQ Master<br>setting name | Value range     | Note                                                             |
|-----------------------------|----------------------------|-----------------|------------------------------------------------------------------|
| Comm. speed                 | Baudrate                   | Multiple choice | User setting, same than the PLC parameter                        |
| Comm. Parity bit            | Parity Bit                 | None            | Fixed                                                            |
| Comm. Stop bit              | Stop Bit                   | 2               | User setting                                                     |
| Comm. Response waiting time | Response<br>waiting Time   | 20              | User setting                                                     |
| Comm. writing               | Communication<br>Write     | Enable          | Fixed                                                            |
| Device address              | Not available              | 1 to 31         | User setting by switch dials, should<br>be unique on the network |

4th The TM temperature controller has been properly set.

## **3 XBC Project Settings**

1st Run XG5000 and select [Project] – [New Project] in the menu bar. Enter project name and select CPU type 'XGB'-'XGB-XBCH' in the 'New Project' dialog box. Click 'OK'.

| New Project                                       |                              | ? <mark>- × -</mark> |
|---------------------------------------------------|------------------------------|----------------------|
| P <u>r</u> oject name:<br>File <u>d</u> irectory: | TM(XBC)<br>C:\XG5000\TM(XBC) | OK<br>Cancel         |
| CPU Series                                        | XGB    Product Name          |                      |
| <u>C</u> PU type:                                 | XGB-XBCH 🔻                   |                      |
| Programming<br>Format:                            | XGK Programming v            |                      |
| Program name:                                     | NewProgram                   |                      |
| Program <u>L</u> anguage:                         | LD v                         |                      |
| Project description:                              |                              |                      |
|                                                   |                              |                      |
|                                                   |                              |                      |
|                                                   |                              |                      |
|                                                   |                              |                      |
|                                                   |                              |                      |
|                                                   |                              |                      |

2nd Set connection method at [Online] – [Connection Settings]. This example is connection via USB, select connection type as 'USB' and click 'OK'.

| С | onnectio           | n Settin         | igs - NewPL    | с      | _               | ? 🗙   |
|---|--------------------|------------------|----------------|--------|-----------------|-------|
|   | Connect            | ion Setti        | ings           | _      |                 |       |
|   | <u>Type</u> :      | USB              |                | •      | Setting:        | s     |
|   | <u>D</u> epth:     | Local            | •              | •      | Pre <u>v</u> ie | w     |
|   | General            |                  |                |        |                 |       |
|   | Timeout            | <u>I</u> nterval | :              | 5      | <b>*</b>        | sec   |
|   | <u>R</u> etrial Ti | mes:             |                | 1      |                 | times |
|   | Read / V           | Vrite dat        | ta size in PLC | runı   | mode            |       |
|   | © <u>N</u> o       | rmal             | Maximum        | 1      |                 |       |
|   | * Send             | d maximu         | um data size i | in sto | p mode.         |       |
|   | Conne              | ct               | ОК             |        | Ca              | ncel  |

- 3rd Start connection at [Online] [Connect].
- 4th Under [Network Configuration] [Undefined Network] in the project tree, double-click on the 'NewPLC [B0S0 Internal Cnet]' device.

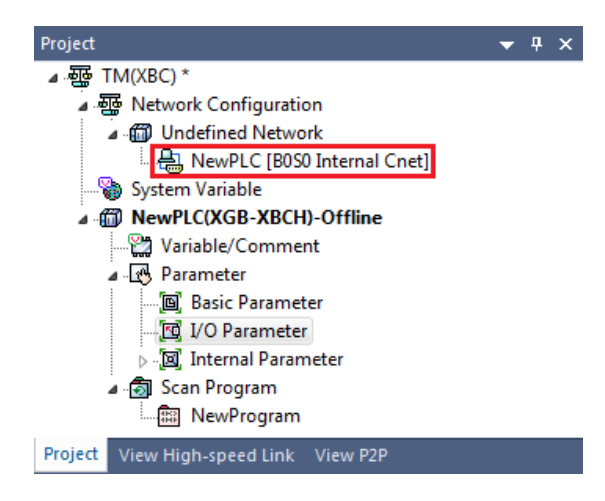

5th In 'Standard Settings - Cnet' dialog box appears. Set 'Standard Settings' tab as below.

| ltem              |                         | Setting            | Note                                          |
|-------------------|-------------------------|--------------------|-----------------------------------------------|
|                   | Communication type      | RS-485             | Fixed                                         |
| Standard          | Communication speed     | Same that TM       | User setting                                  |
| Channel 2         | Terminating resistances | Disable            | Fixed                                         |
|                   | Station No.             | Multiple<br>choice | User setting, should be unique on the network |
| Operation<br>mode | Channel 2               | Use P2P            | Mandatory                                     |

| Standard Settings - Cnet |                                        | <b>e</b>                |
|--------------------------|----------------------------------------|-------------------------|
| Standard Settings Adv    | anced Settings                         |                         |
| Connection Settings      | Channel 1                              | Channel 2               |
| Type:                    | RS232C 👻                               | RS485 🔻                 |
| Speed:                   | 9600 🔻                                 | 9600 👻                  |
| Terminating Resisters:   | Disable 🔹                              | Disable 🔻               |
| Station No.:             | 0                                      | 0                       |
|                          |                                        |                         |
| Operation Mode           |                                        |                         |
| Channel 1: XGT serv      | ver 🔻                                  | Modbus Settings         |
| Channel 2: Use P2P       | •                                      | Modbus Settings         |
|                          |                                        |                         |
| Repeater Mode            |                                        |                         |
| Setting Caution the Re   | n: Communication serve<br>peater mode. | vice is not supplied in |
|                          |                                        |                         |
|                          |                                        |                         |
|                          |                                        | OK Cancel               |
|                          |                                        |                         |

#### **Autonics**

6th In 'Advanced Settings' tab set as below, then click 'OK'.

| ltem              |            | Channel 2 |
|-------------------|------------|-----------|
|                   | Data bit   | 8         |
| Advanced settings | Stop bit   | 2         |
| Ũ                 | Parity bit | NONE      |

| ndard Settings Ad                                  | vanced Settings |              |
|----------------------------------------------------|-----------------|--------------|
| Connection Settings                                | Channel 1       | Channel 2    |
| Data Bit:                                          | 8 🔻             | 8 🔹          |
| Stop Bit:                                          | 1 •             | 2 🔹          |
| Parity Bit:                                        | NONE            |              |
| Parity Receiving                                   | Disable 💌       | Disable 🔻    |
| Modem Type:                                        | Null Modem 🔹    | Null Modem 🔻 |
| Modem Initialization:                              |                 |              |
| Time Settings                                      |                 |              |
| Response Waiting<br>Time:<br>(0-50)(*100ms)        | 1               | 1            |
| Delay Time<br>Setting:<br>(0-255)(*10ms)           | 0               | 2            |
| Delay Time Between<br>Character:<br>(0-255)(*10ms) | 1               | 1            |

7th In the project tree, right click on the 'NewPLC [B0S0 Internal Cnet]' device, and select [Add Item] – [P2P Communication]. Select '1' and click 'OK'

| Project                                                             |                 | ▼ ₽ ×              | NewProgram ×                  |
|---------------------------------------------------------------------|-----------------|--------------------|-------------------------------|
| ▲ 靈 TM(XBC) *<br>▲ 靈 Network Configuration<br>▲ @ Undefined Network |                 |                    |                               |
| いい いっしょう System Variable                                            | Open            |                    |                               |
| ▲ m NewPLC(XGB-XBC                                                  | Add Item        | ÷                  | Network                       |
| Variable/Comm                                                       | Сору            | Ctrl+C             | Communication Module          |
| Basic Param                                                         | Paste           | Ctrl+V             | P2P Communication             |
| 🔤 I/O Paramet 🗙                                                     | Delete          | Delete             | High-speed Link Communication |
| ⊳[⊠] Internal Para<br>⊿∰ Scan Program                               | Properties      |                    | User Frame<br>Add a Group     |
|                                                                     | Communication N | lodule Setting 🔷 🕨 | Add Slave                     |

8th In the project tree, double click on the newly created 'P2P Channel' under communication module – [P2P 01].

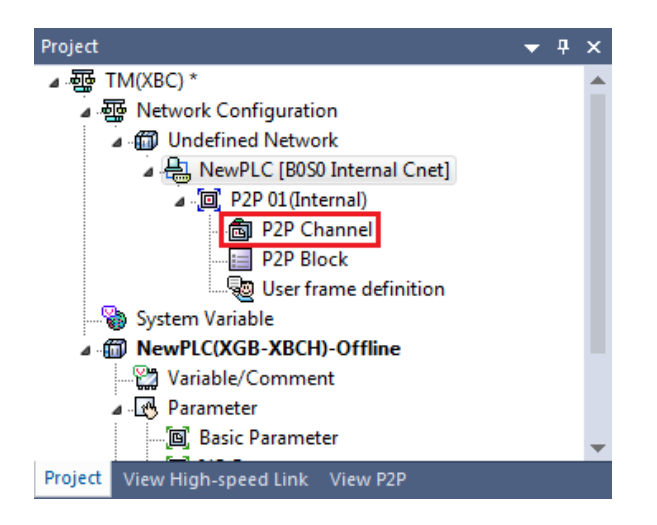

9th Set the 'P2P Driver' of the channel 2 to 'Modbus RTU client' and click 'OK'.

| Channel Setting |       |                |                                                                                                  |         |               |              |                    |  |  |  |  |
|-----------------|-------|----------------|--------------------------------------------------------------------------------------------------|---------|---------------|--------------|--------------------|--|--|--|--|
|                 | Chann | Operation Mode | P2P Driver                                                                                       | TCP/UDP | Client/Server | Partner Port | Partner IP address |  |  |  |  |
|                 | 1     | XGT server     |                                                                                                  |         |               |              |                    |  |  |  |  |
|                 | 2     | Use P2P        | *                                                                                                |         |               |              |                    |  |  |  |  |
|                 |       |                | User frame definition<br>XGT client<br>LS Bus Client<br>Modhus ASCII client<br>Modbus RTU client |         |               |              |                    |  |  |  |  |

10th The project has been properly set. Then you need to create your own 'P2P block' depending on the desired point in the TM device and your own PLC program and download the complete project to the XBC device by selecting [Online] – [Write], then clicking 'OK'.

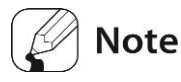

Please refer to the XG5000 documentation for procedures on Ladder program creation and other method to write project to a XBC device.

Please refer to the TM documentation for the complete list of Modbus registers and information on Modbus functions.

### 4 Data Exchange Example

#### 4.1 Solution overview

#### 4.1.1 Communication objective

In this example, we will access the TM registers from the XBC PLC to:

➤ Read:

- The present values measured by the temperature controller for CH1 and CH2
- The unit settings for CH1 and CH2

#### ➤ Write:

- The setting values of the temperature controller for CH1 and CH2
- The activation flag of the Auto-Tuning function for CH1 and CH2

| Point description    |                          | TM4 |         | XBC |      |  |
|----------------------|--------------------------|-----|---------|-----|------|--|
| Variable name        | Read / Write<br>function | Bit | Word    | Bit | Word |  |
| Present Value<br>CH1 | Read                     | -   | 0x303E8 | -   | D110 |  |
| PV unit CH1          | Read                     |     | 0x303EA |     | D111 |  |
| Present Value<br>CH2 | Read                     | -   | 0x303EE | -   | D112 |  |
| PV unit CH2          | Read                     |     | 0x303F0 | -   | D113 |  |
| Setting Value<br>CH1 | Write                    | -   | 0x40000 | -   | D114 |  |
| Auto-Tuning CH1      | Write                    | -   | 0x40064 | -   | D115 |  |
| Setting Value<br>CH2 | Write                    | -   | 0x403E8 | -   | D116 |  |
| Auto-Tuning CH2      | Write                    | -   | 0x4044C | -   | D117 |  |

#### 4.1.2 TM4 – XBC connection

In this example, we will set the communication address:

- of the XBC device to 0

- of the TM4 device to 1

### 4.2 XG5000 program

#### 4.2.1 P2P Block definition

We will define 1 P2P block for each value that we want to transfer following the previously table, and associate a specific conditionnal action flag to the different elements (for read or write).

1st In the project tree, double click on 'P2P Block' under communication module - [P2P 01].

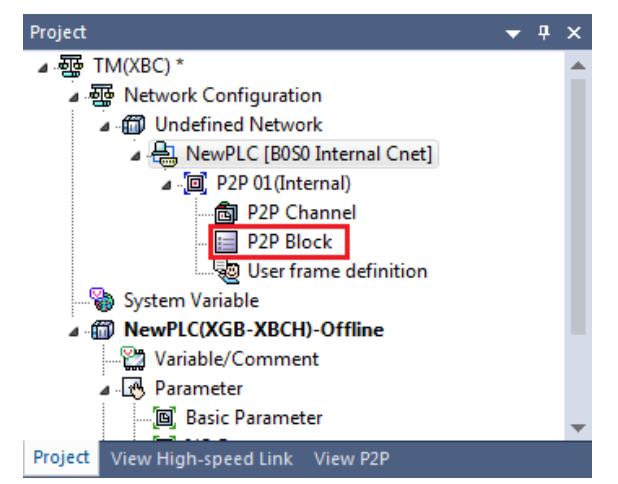

2nd Set the different table elements for the first line as following:

| Item                       | Setting      | Note                                                          |  |  |
|----------------------------|--------------|---------------------------------------------------------------|--|--|
| Ch                         | 2            | XBC Channel number                                            |  |  |
| Driver Setting             | Mod. RTU Clt | fixed                                                         |  |  |
| P2P function               | READ         | Read or Write function                                        |  |  |
| Conditional flag           | M10          | Flag to trigger the communication                             |  |  |
| Command type               | 1. Single    | Select 2. if want to read several word registers in 1 command |  |  |
| No. of variables           | 1            | fixed                                                         |  |  |
| Data size                  |              | Enter value if read several word registers in 1 command       |  |  |
| Destination station        | Enable       | To define Modbus ID                                           |  |  |
| Destination station number | 1            | Modbus ID of the targeted device                              |  |  |

|   | Ne   | wProgr | am X NewPLC - P2P 01 X |              |                     |              |           |                     |           |                            |                               |       |         |                           |
|---|------|--------|------------------------|--------------|---------------------|--------------|-----------|---------------------|-----------|----------------------------|-------------------------------|-------|---------|---------------------------|
| I | ndex | Ch     | Driver Setting         | P2P function | Conditional<br>flag | Command type | Data type | No. of<br>variables | Data size | Destin<br>ation<br>station | Destination<br>station number | Frame | Setting | Variable setting contents |
|   | 0    | 2      | Modbus RTU client      | READ         | M00010              | 1. Single    | WORD      | 1                   |           | <b>v</b>                   | 1                             |       | Setting |                           |
|   | 1    |        |                        |              |                     |              |           |                     |           |                            |                               |       | Setting |                           |
|   | 2    |        |                        |              |                     |              |           |                     |           |                            |                               |       | Setting |                           |
|   | 0    |        |                        | 1            | 1                   | 1            |           | 1                   |           | 1                          |                               |       | C - N   |                           |

3rd Click on 'Setting' button and set as following, then click 'OK'.

| Item      | Setting     | Note                           |
|-----------|-------------|--------------------------------|
| Read area | 0x303E8     | TM register to read/write data |
| Save area | D110        | XBC register to save/read data |
| Address   | Auto filled | Fixed by XG5000                |

| Variable Setting             |                                                                   |                              |                   |  |  |  |  |  |  |
|------------------------------|-------------------------------------------------------------------|------------------------------|-------------------|--|--|--|--|--|--|
| Opponent PLC Detail Settings |                                                                   |                              |                   |  |  |  |  |  |  |
| Oppone<br>Series:            | nt CPU                                                            | -                            | View by Product   |  |  |  |  |  |  |
| Opponent CPU                 |                                                                   |                              |                   |  |  |  |  |  |  |
|                              |                                                                   |                              |                   |  |  |  |  |  |  |
| Read area<br>Save area       | a: Remote Address<br>1: Local Address (Ne                         | wPLC)                        |                   |  |  |  |  |  |  |
| Read area<br>Save area       | a: Remote Address<br>:: Local Address (Ne<br>Read area            | wPLC)<br>Save area           | Address           |  |  |  |  |  |  |
| Read area<br>Save area       | a: Remote Address<br>1: Local Address (Ne<br>Read area<br>0x303E8 | wPLC)<br>Save area<br>D00110 | Address<br>N00001 |  |  |  |  |  |  |

#### 4th Set the other table elements as following:

| N     | ewProgra | am 💉 NewPLC - P2P 01 🗙 |              |                     |              |           |                     |           |                            |                               |       |         |                                        |
|-------|----------|------------------------|--------------|---------------------|--------------|-----------|---------------------|-----------|----------------------------|-------------------------------|-------|---------|----------------------------------------|
| Index | Ch       | Driver Setting         | P2P function | Conditional<br>flag | Command type | Data type | No. of<br>variables | Data size | Destin<br>ation<br>station | Destination<br>station number | Frame | Setting | Variable setting contents              |
| 0     | 2        | Modbus RTU client      | READ         | M00010              | 1. Single    | WORD      | 1                   |           | •                          | 1                             |       | Setting | Number:1<br>READ1:0x303E8,SAVE1:D00110 |
| 1     | 2        | Modbus RTU client      | READ         | M00011              | 1. Single    | WORD      | 1                   |           | ~                          | 1                             |       | Setting | Number:1<br>READ1:0x303EA,SAVE1:D00111 |
| 2     | 2        | Modbus RTU client      | READ         | M00012              | 1. Single    | WORD      | 1                   |           | •                          | 1                             |       | Setting | Number:1<br>READ1:0x303EE,SAVE1:D00112 |
| 3     | 2        | Modbus RTU client      | READ         | M00013              | 1. Single    | WORD      | 1                   |           | ~                          | 1                             |       | Setting | Number:1<br>READ1:0x303F0,SAVE1:D00113 |
| 4     | 2        | Modbus RTU client      | WRITE        | M00014              | 1. Single    | WORD      | 1                   |           | ~                          | 1                             |       | Setting | Number:1<br>READ1:D00114,SAVE1:0x40000 |
| 5     | 2        | Modbus RTU client      | WRITE        | M00015              | 1. Single    | WORD      | 1                   |           | ~                          | 1                             |       | Setting | Number:1<br>READ1:D00115,SAVE1:0x40064 |
| 6     | 2        | Modbus RTU client      | WRITE        | M00016              | 1. Single    | WORD      | 1                   |           | ~                          | 1                             |       | Setting | Number:1<br>READ1:D00116,SAVE1:0x403E8 |
| 7     | 2        | Modbus RTU client      | WRITE        | M00017              | 1. Single    | WORD      | 1                   |           | •                          | 1                             |       | Setting | Number:1<br>READ1:D00117,SAVE1:0x4044C |
| 0     |          |                        |              |                     |              |           |                     |           |                            |                               | [     | Sotting |                                        |

#### 4.2.2 Ladder program

1st Create the following ladder program:

#### To set and monitor values:

| Comment  | //*******Overwriting/Mor<br>//Use of mov functions to | nitoring of TM4 values<br>o monitor and change variable values when in PLC monitoring mode |     |       |       |                              |
|----------|-------------------------------------------------------|--------------------------------------------------------------------------------------------|-----|-------|-------|------------------------------|
|          |                                                       |                                                                                            |     |       |       |                              |
| Comment  | //****TM4 device Modbu                                | is address 1                                                                               |     |       |       |                              |
| Comment  | //**Monitor values                                    |                                                                                            |     |       |       |                              |
|          |                                                       |                                                                                            |     | 31000 | 31000 | Present Value CH1            |
|          | _ON                                                   |                                                                                            | MOV | D0110 | M110  | 0x303E8 (WORD)               |
| 3        |                                                       |                                                                                            |     | 0     | 0     |                              |
|          |                                                       |                                                                                            | MOV | D0111 | M111  | V Unit CH1 0x303EA<br>(WORD) |
| <u> </u> | • • • • • • • • • • • • • • • • • • • •               |                                                                                            |     | 24    | 24    | B                            |
|          |                                                       |                                                                                            | MOV | D0112 | M112  | 0x303EE (WORD)               |
| <u> </u> | • • • • • • • • • • • • • • • • • • • •               |                                                                                            |     | 0     | 0     |                              |
|          |                                                       |                                                                                            | MOV | D0113 | M113  | (WORD)                       |
|          |                                                       |                                                                                            |     |       |       |                              |
| Comment  | //**Write values                                      |                                                                                            |     |       |       |                              |
|          |                                                       |                                                                                            |     | 80    | 80    | SV CH1 0x40000               |
|          | _ON                                                   |                                                                                            | MOV | M114  | D0114 | (WORD)                       |
| 17       | · · · · · · · · · · · · · · · · · · ·                 |                                                                                            |     | 0     | 0     | Auto Turcino CUII            |
|          |                                                       |                                                                                            | MOV | M115  | D0115 | 0x40064 (WORD)               |
|          | • • • • • • • • • • • • • • • • • • • •               |                                                                                            |     | 25    | 25    | SV CH2 0-402E9               |
|          |                                                       |                                                                                            | MOV | M116  | D0116 | (WORD)                       |
|          |                                                       |                                                                                            |     | 0     | 0     | AutoTurcing CH2              |
|          |                                                       |                                                                                            | MOV | M117  | D0117 | 0x4044C (WORD)               |

#### To manage reading flags:

| Comment | //******Start V                                       | Write/Read flag                            | gs management                         |                     |         |      |         |                                          |
|---------|-------------------------------------------------------|--------------------------------------------|---------------------------------------|---------------------|---------|------|---------|------------------------------------------|
| Comment | //****Reading I<br>// Each flags a<br>// Reading loop | Mode:<br>ire becoming ac<br>p can be pause | ctive one by one<br>ed by a writing a | each 100ms<br>ction |         |      |         |                                          |
|         | T100MC                                                | 140200                                     |                                       |                     |         | 4    |         | Activation loop for Read                 |
| 32      |                                                       |                                            |                                       |                     | <br>CTR | C000 | 5       | action flags                             |
|         |                                                       | 4                                          |                                       |                     |         |      |         |                                          |
|         | =                                                     | C000                                       | 1                                     |                     |         |      | M0010   | associated to M10                        |
| 37      |                                                       | 4                                          | ·····'                                |                     |         |      |         |                                          |
|         |                                                       | C000                                       | 2                                     |                     |         |      | M0011   | Counter = 2: action<br>associated to M11 |
| 41      | Η                                                     | 0000                                       | ~ F                                   |                     | <br>    |      | - $()-$ | 1                                        |
|         |                                                       | 4                                          |                                       |                     |         |      | M0012   | Counter = 3: action                      |
| 45      | - =                                                   | C000                                       | 3                                     |                     |         |      |         | associated to M12                        |
|         |                                                       | 4                                          |                                       |                     |         |      |         | Counter = 4: action                      |
| 40      | _ =                                                   | C000                                       | 4                                     |                     |         |      | MU013   | associated to M13                        |

#### To manage writing flags:

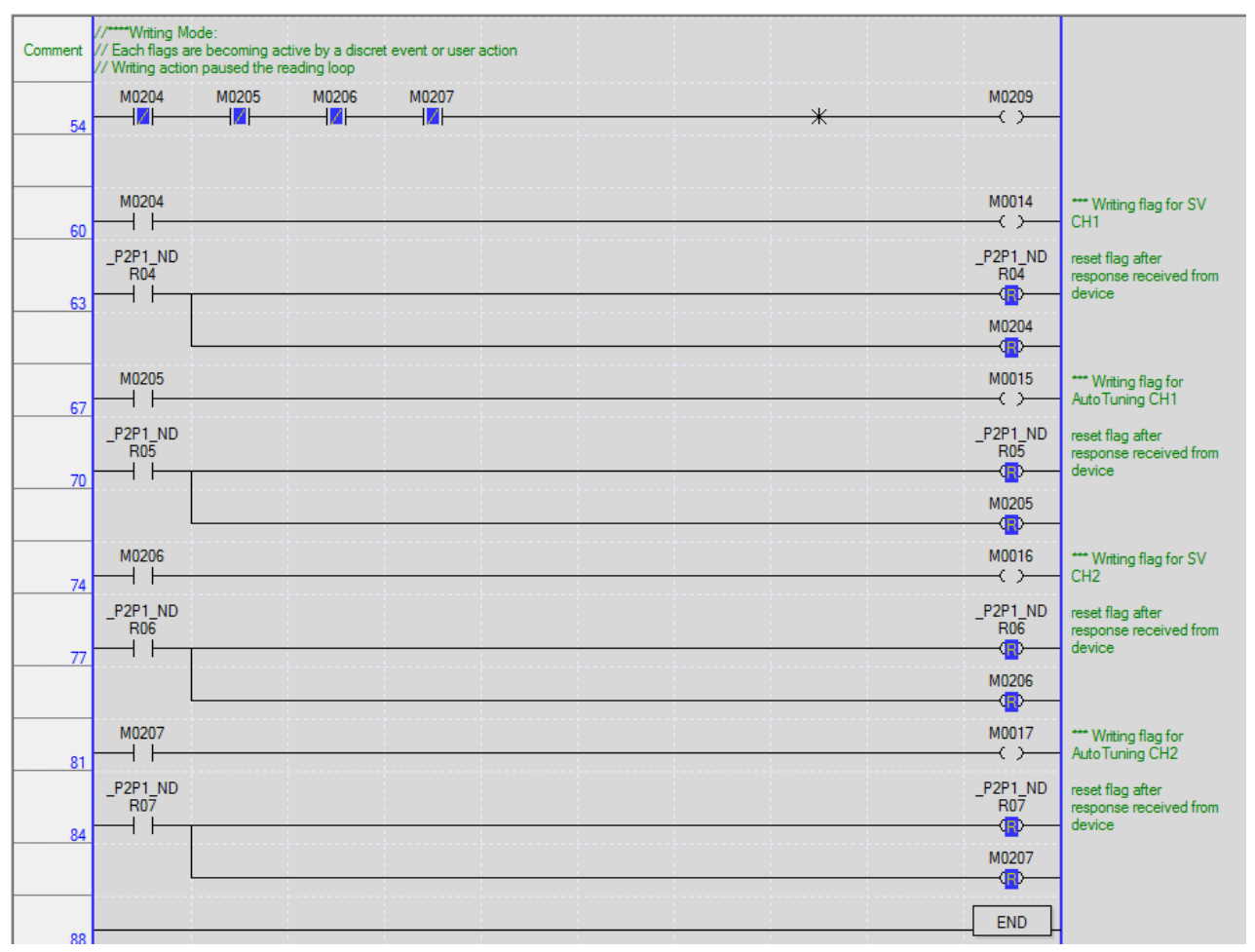

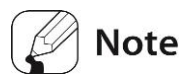

We will not describe how to create a Ladder program under XG 5000 in this document. Please refer to the XG 5000 documentation for more information.

2nd The project has been properly created, we need then to download the complete project to the XBC device by selecting [Online] – [Write], then clicking 'OK'.

### 4.3 Data exchange test

- > Set the CH1 and CH2 SV (M0114=D114=0x40000 and M0116=D116=0x403E8):
- 1st Double click on the 'M0114' variable in the '//write values' section, set to desired CH1 SV and click 'OK':

|                          |                          |     | 23     | 23     | Present Value CH1                |
|--------------------------|--------------------------|-----|--------|--------|----------------------------------|
|                          |                          | MOV | D00110 | M0110  | 0x303E8 (WORD)                   |
|                          |                          |     | 0      |        | PV Unit CH1 0x303EA              |
|                          |                          | MOV | D00111 | M0111  | (WORD)                           |
|                          | Change Current Value ? 🗙 |     | 23     | 23     |                                  |
|                          | Name: M0114              | MOV | D00112 | M0112  | 0x303EE (WORD)                   |
|                          | Type: WORD               |     | 0      | 0      |                                  |
|                          | Range: (0 ~ 65535)       | MOV | D00113 | M0113  | (WORD)                           |
| Comment //**Write values |                          |     |        |        |                                  |
|                          | Display type: Unsigned   |     | 0      | 0      |                                  |
| _ON                      | Set value                | MOV | M0114  | D00114 | SV CH1 0x40000<br>(WORD)         |
| <u>17</u>                | Value: 30                |     |        | 0      |                                  |
|                          | OK Cancel                | MOV | M0115  | D00115 | AutoTuning CH1<br>0x40064 (WORD) |
|                          |                          |     | 0      | 0      | SV CH2 0x403E8                   |

- 2nd Set the same way the CH2 SV (M116).
- 3rd In the '//\*\*\*\*Writing Mode' section, double click on the variable associated to the CH1 SV writing flag: 'M0204', set to 'TRUE' and click 'OK':

| Comment | //****Writing Mode:<br>// Each flags are becoming acti | Change Current Value                                         | ?     | ×  |                                   |                                                                              |
|---------|--------------------------------------------------------|--------------------------------------------------------------|-------|----|-----------------------------------|------------------------------------------------------------------------------|
| 54      | // Writing action paused the rea<br>M00204 M00205<br>  | Name: M00204<br>Type: BIT<br>Range:(0 ~ 1)                   |       |    | <br>M00209                        |                                                                              |
| 60      | M00204                                                 | Display type: Unsigned<br>Set value<br>Value: 1 (TRUE) 0 (FA | LSE)  |    | M00014<br>( )<br>_P2P1_ND<br>_R04 | *** Writing flag for SV<br>CH1<br>reset flag after<br>response received from |
| 63      |                                                        | Forced I/OV OK                                               | Cance | el | M00204                            | device                                                                       |

- 4th Using the same process, write the new CH2 SV value to the TM device (M0206).
  - Activate the CH1 Auto-Tuning function (M0115=D115=0x40064 = 1):
- 5th In the '//write values' section, double click on the 'M0115' variable, set to '1' to start the function or '0' to stop it, and click 'OK':

| ON                       |                          |     |        |        | Present Value CH1                |
|--------------------------|--------------------------|-----|--------|--------|----------------------------------|
|                          |                          | MOV | D00110 | M0110  | 0x303E8 (WORD)                   |
|                          |                          |     | 0      | 0      | PV/LIN# CH1 0v202EA              |
|                          |                          | MOV | D00111 | M0111  | (WORD)                           |
|                          | Change Current Value ? × |     | 23     | 23     | Present Value CH2                |
|                          | Namo: M0115              | MOV | D00112 | M0112  | 0x303EE (WORD)                   |
|                          |                          |     | 0      | 0      |                                  |
|                          | Bapper (0 + 65525)       | MOV | D00113 | M0113  | (WORD)                           |
|                          | Kange. (0 * 03333)       |     |        |        |                                  |
| Comment //**Write values |                          |     |        |        |                                  |
|                          | Display type: Unsigned   |     | 30     | 30     | SV/CH1 0-40000                   |
| _ON                      | Set value                | MOV | M0114  | D00114 | (WORD)                           |
| 17                       | Value: 1                 |     | 0      | 0      |                                  |
|                          |                          | MOV | M0115  | D00115 | AutoTuning CH1<br>0x40064 (WORD) |
|                          | OK Cancel                |     | 0      | 0      |                                  |
|                          |                          | MOV | M0116  | D00116 | SV CH2 0x403E8                   |

6th In the '//\*\*\*\*Writing Mode' section, double click on the variable associated to the CH1 AT function writing flag: 'M0205', set to 'TRUE' and click 'OK':

| 60 | M00204<br> | Change Current Value ? X<br>Name: M00205<br>Type: BIT<br>Range: (0 ~ 1) | M00014<br>                   | *** Writing flag for SV<br>CH1<br>reset flag after<br>response received from<br>device |
|----|------------|-------------------------------------------------------------------------|------------------------------|----------------------------------------------------------------------------------------|
| 67 |            | Display type: Unsigned<br>Set value<br>Value: 1 (TRUF) 0 (FALSE)        | M00015                       | *** Writing flag for<br>AutoTuning CH1                                                 |
| 70 |            | Forced I/OV OK Cancel                                                   | ND<br>R05<br><br>M00205<br>R | reset tlag after<br>response received from<br>device                                   |

- Result for a temperature controller set to 'Heat' mode:
  - The CH1 or/and CH2 LED indicator will turn on if PV is lower than SV.
  - The CH1 or/and CH2 LED indicator will flash with 1 sec period if the Auto Tuning function has been activated.

### 5 Appendix

#### 5.1 TM device connection to DAQ Master

There are severals ways to connect a TM device to the DAQ Master software:

- using the PC loader port of the TM device and the USB port of the PC
- using serial connection RS-485 of the TM device and the RS-232 port of the PC
- using serial connection RS-485 of the TM device and the USB port of the PC.

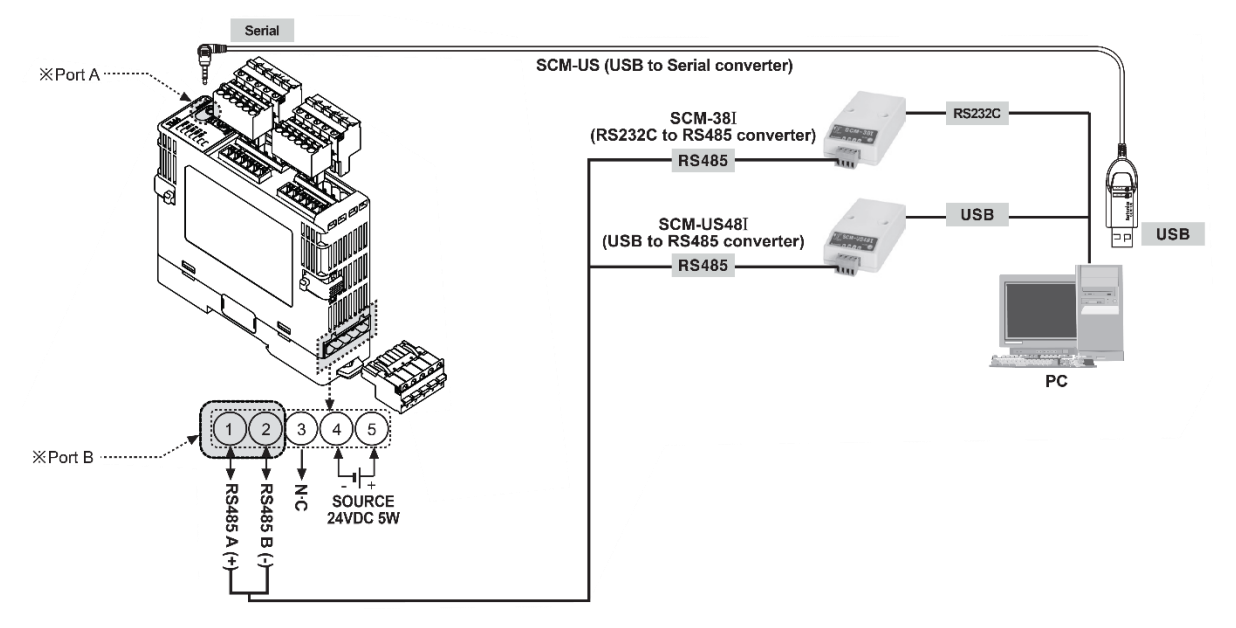

For each configuration, the procedure under DAQ Master is the same:

1st Start DAQ Master and select TM4 device (or TM2 depending of your model) under [Support Device List] - [AUTONICS] in the left tab menu.

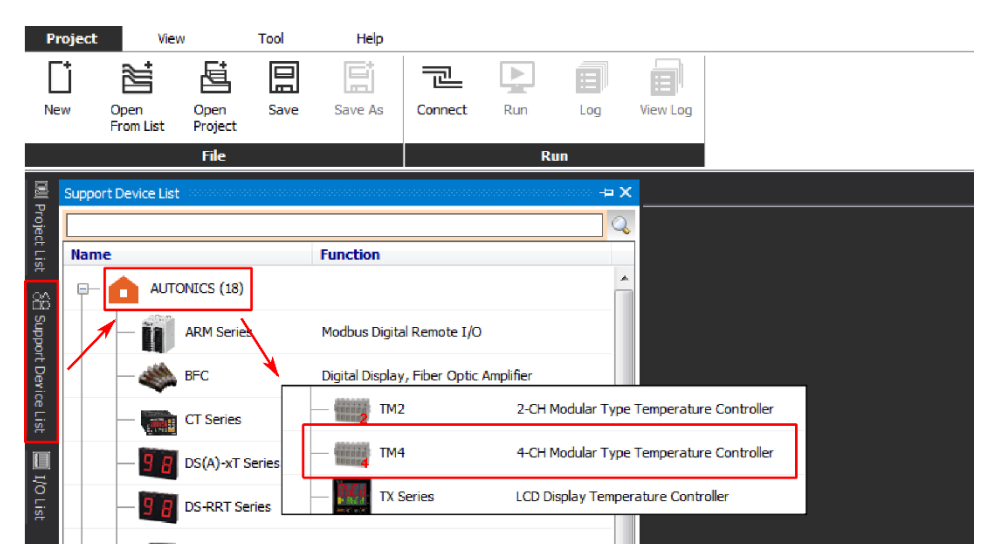

2nd Select the 'RS-232' DAQ interface and click 'OK'.

| ΤM | 4 - DAQ Inter | face   |         |               |       | × |
|----|---------------|--------|---------|---------------|-------|---|
| N  | ew DAQ Inte   | erface | Added [ | OAQ Interface |       |   |
|    | RS-232        |        |         |               |       |   |
|    | TCP/IP        |        |         |               |       |   |
|    |               |        |         |               |       |   |
|    |               |        |         |               |       |   |
|    |               |        |         |               |       |   |
|    |               |        |         |               |       |   |
|    |               |        |         |               |       |   |
|    |               |        |         |               |       |   |
|    |               |        |         |               |       |   |
|    |               |        |         | ОК            | Cance | 1 |

3rd Once the communication interface has been created, select this RS-232 interface in the 'My System' menu and set the PC communication port connected to the TM device. Then the different communication settings can be configure to match the TM device settings.

| Item                  | Setting                        | Note                                                                                                    |
|-----------------------|--------------------------------|----------------------------------------------------------------------------------------------------|
| Communication<br>Port | Port name                      | Port number which is connected to TM device                                                                   |
| Baudrate              | Comm. speed                    | Actual TM baudrate can be determine by TM light indicator (see below).<br>Fixed to 9600 if using SCM-US cable |
| Check Parity          | None (default) /<br>Odd / Even | Need to try different settings                                                                                |
| Stop bit              | 1 / 2 (default)                | Need to try different settings                                                                                |
| Bit Per Byte          | 8                              | Fixed                                                                                                    |

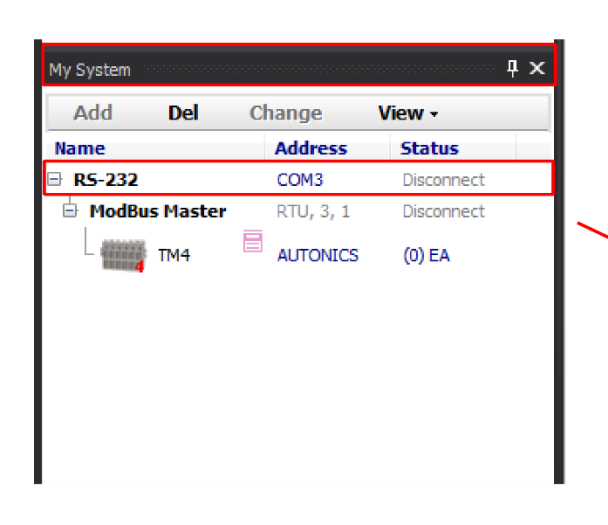

| Property           |             |         |
|--------------------|-------------|---------|
| R5-232             |             | unTir   |
| E General          |             | nes     |
| Name               | RS-232      | cre     |
| Information        |             | ] 🖺     |
| Configuration      |             |         |
| Search Port List   | Auto Search | •       |
| Communication Port | COM3=VCP0   |         |
| Baudrate           | 9600        | <b></b> |
| Check Parity       | None        | •       |
| Stop Bit           | 2           | •       |
| Bit Per Byte       | 8           | •       |
| Hardware           | None        |         |
| Software           | None        | •       |
| DTR Control        | Disable     |         |
| RTS Flow Control   | Disable     | •       |
| Byte Time          | 0           | _       |
|                    |             |         |

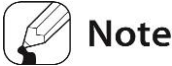

# When power is supplied initially, 1 LED indicator associated to specific communication speed will fash for 5 sec; The device communication speed can be determine following this tables:

| • | тι | M2 | Se  | ries | - |
|---|----|----|-----|------|---|
| - |    |    | -00 | 1100 | , |

| Status<br>Indicator        | Initial power ON <sup>※1</sup> |
|----------------------------|--------------------------------|
| PWR (green) <sup>**3</sup> | ON                             |
| CH1 (red)                  | Flash (2,400bps)               |
| CH2 (red)                  | Flash (4,800bps)               |
| AL1 (yellow)               | Flash (9,600bps)               |
| AL2 (yellow)               | Flash (19,200bps)              |
| AL3                        | Flash (38,400bps)              |
| AL4                        | _                              |

| Initial power $ON^{*1}$ |
|-------------------------|
| ON                      |
| Flash (2,400bps)        |
| Flash (4,800bps)        |
| Flash (9,600bps)        |
| Flash (19,200bps)       |
| Flash (38,400bps)       |
|                         |

4th Once the communication settings have been set, start the communication interface by clicking the 'Connect' button in the [Project] - [Run] menu from the icon bar.

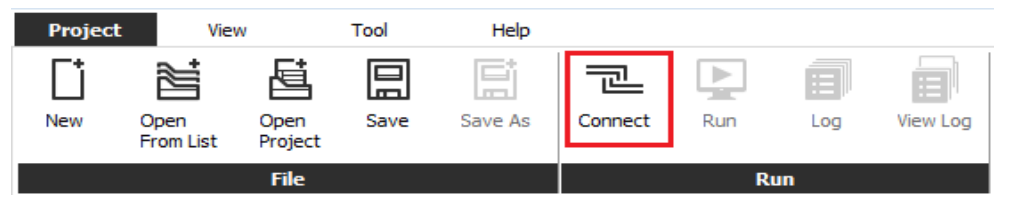

5th Then find your TM device by doing a right-click on the TM4 icon in the 'My System' archictecture tree and select 'Scan Unit Address...'. Click on 'Start Scan', select your TM device when the search is done and click 'OK'.

## Note

- search time can be reduced by changing searching range according to your device setting
- if using the SCM-US cable, all addresses can be used; set the range to 1~1.

#### **Autonics**

| 1       | Scan Ur  | nit - T | MA                                    |           |             |          |             |       | 28         |
|---------|----------|---------|---------------------------------------|-----------|-------------|----------|-------------|-------|------------|
|         | Scan     | loit -  |                                       |           |             |          |             |       | 23         |
|         |          | Addre   | ss Range 1                            | · · 1     | -           | Retry    | 0           | •     | Start Scan |
|         | Scan S   | tatus   |                                       | 1         |             |          |             |       |            |
|         |          |         |                                       |           |             |          |             |       |            |
|         | Scanne   | ed Uni  | t                                     | 1         |             | Other So | canned Unit | :     | 0          |
|         | No.      | Add     | ress Model                            | Ver       | sion        | No. /    | Address     | Model | Version    |
|         | <b>V</b> | 1       | TM4-N2RE                              | SW:       | 330, HW:100 |          |             |       |            |
| My Syst | tem 2000 |         |                                       |           | ×           |          |             |       |            |
| Ade     | 4 r      | Del     | Change                                | View -    |             |          |             |       |            |
| Name    |          |         | Address                               | Status    |             |          |             |       |            |
| B RS-   | 232      |         | COM3                                  | Connected |             |          |             |       |            |
| ⊨ M     | odBus M  | laster  | RTU, 3, 1                             | Connected |             |          |             |       |            |
| L       | TN       | 14      | AUTONICS                              | (0) EA    |             |          |             |       |            |
|         |          |         | Del<br>Add                            |           |             |          |             |       |            |
|         |          |         | Scan Unit Addres                      | 5         |             |          |             |       | OK Cancel  |
|         |          |         | Read All Unit Para<br>Copy Parameters | imeters   |             |          |             |       |            |
|         |          |         | Print Modbus Ma<br>Edit I/O Script    | p Table   |             |          |             |       |            |

6th Your TM device has been added to the system list. To have access to its parameters, click right on the device in the 'My System' architecture and select 'Read All Parameters'.

When the synchronisation has been done, you can access and customize your device parameters in the 'Property' window at the left side of DAQ Master.

| My System       |                    | <b>4 x</b>                        |
|-----------------|--------------------|-----------------------------------|
| Add Del         | Change             | View -                            |
| Name            | Address            | Status                            |
| ■ R5-232        | COM3               | Connected                         |
| 🖮 ModBus Master | RTU, 3, 1          | Connected                         |
| 🗖 🎆 ТМ4         | AUTONICS           | (1) EA                            |
| L 1             | TM4-N2RB           | Connected                         |
|                 | Del<br>Change      | 2                                 |
|                 | Parame<br>User Gro | ter Mask Settings<br>oup Settings |
|                 | Read Al            | l Parameters                      |
|                 | Save Pa<br>Connec  | rameter Values<br>t               |

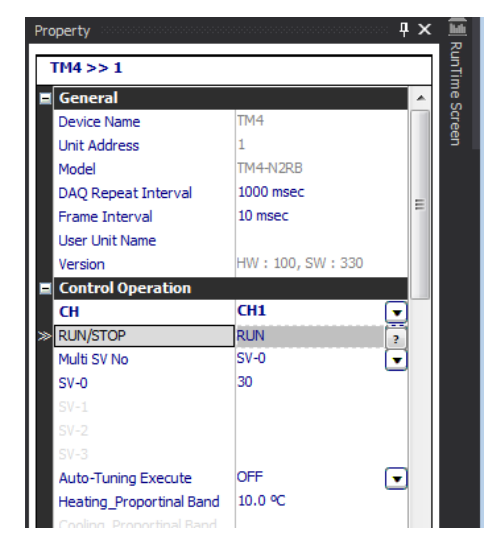

# 6 Troubleshooting

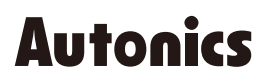

**Sensors & Controllers** 

#### Distributor

#### Major Products

Major Products Photodectic Sansors-Ther Optic Sensors-Door Sensors-Door Side Sensors-Area Sensors Proximity Sensors-Pressure Sensors-Connectors/Socksts-Rotary Encoders-Panel Meters Counters-Timers-Temperature Controllers-SSRs/Power Controllers-Sensor Controllers Graphic/Logic Panels-Temperature/Humidity Transducers-Switching Mode Power Supplies Stepper Motors/Drivers/Motion Controllers-IO Terminal Bicks & Cables-Display Units Control Switches/Lamps/Buzzers-Field Network Devices-TachometerPulse(Rate) Meters -Laser Marking System(Fiber, CO., Nd'YAG)-Laser Welcling/Cutting System

Any proposal for a product improvement and development: Product@autonics.com

Dimensions or specifications on this manual are subject to change and some models may be discontinued without notice.

#### www.autonics.com

- Corporate Headquarters
  18 Bansong-ro, 513 Beon-gil, Haeundae-gu, Busan, South Korea 48002

  Overseas Business Headquarters
  4402-303, Bucheon Techno Park, 655, Pyeongcheon-ro, Wonmi-gu, Bucheon, Gyeonggi-do, South Korea 14502
  Tel: 82-32-610-2730 / Fax: 82-32-329-0728 / E-mail: sales@autonics.com

  Brazil Autonics do Brasil Comercial Importadora Exportadora Ltda
  Tel: 55-11-2307-8480 / Fax: 55-11-2309-7784 / E-mail: comercial@autonics.com.br
  China Autonics electronic(Jiaxing) Corporation
  Tel: 65-21-5422-5909 / Fax: 82-1-5422-5909 / Fax: 86-21-5422-5909 / Fax: 86-21-5422-5901 / E-mail: india@autonics.com
  Indonesia PT. Autonics Indonesia
  Tel: 81-3-3950-3111 / Fax: 81-3-3950-3111 / Fax: 81-8-3950-3112 / E-mail: indonesia@autonics.com
  Maxico Autonics Mexico S.A. DE C.V
  Tel: 52-55-5207-0019 / Fax: 52-55-1663-0712 / E-mail: ventas@autonics.com
  Eusia Autonics Corp. Russia Representative Office
  Tel: Fax: 7-495-660-10-88 / E-mail: russia@autonics.com
  EUxRey Autonics USA, Inc.
  Tel: 1-847-800-8160 / Fax: 1-947-8